# Parent/Guardian First Time Log-In Instructions:

- 2. Go to: https://campus.beryessa.k12.ca.us/campus/portal/berryessa.jsp
- 3. At the top of the page, under "First Time Using Campus Portal?" click "click here"
- 4. Type in the activation key
- 5. Click "Submit"
- 6. Create a unique username:\_\_\_\_\_\_ and password:\_\_\_\_\_\_
- 7. Click "<u>Create Account</u>"
- 8. "<u>Click Here</u>" to enter Campus Portal login page
- 9. Type in your username and password
- 10. Click "Log-In"
- 11. Under "User Account," click "Contact Preferences" to add your current email and address
- 12. Click "Save"
- 13. At the bottom of the page you may change your language preference.

## STUDENT First Time Log-In Instructions:

- 1. Go to: https://campus.beryessa.k12.ca.us/campus/portal/berryessa.jsp
- 2. Under "Already have a Campus Portal account?" type your Student ID in the username section.
- Your password is your first initial of your first name + first initial of your last name + birthday MMDDYY. For Example: The password for David Sanchez born on 04/03/2000 = ds040300.
- 4. Click "Log-In"
- 5. If you want to change your password, go to "User Account" and click "<u>Account</u>" <u>Management</u>"
- 6. Type in a new password, verify password, and old password.
- 7. Click "Save Changes"
- 8. Under "User Account," click "<u>Contact Preferences</u>" to add your current email address.
- 9. Click "Save"

## Subsequent Log-In Directions for Parents, Guardians, and Students:

- 1. Go to: https://campus.beryessa.k12.ca.us/campus/portal/berryessa.jsp
- 2. Under "Already have a Campus Portal account?" type in your username and password.
- 3. Click "Log-In"

## How to Check Grades:

 Once you are logged in, click "<u>Schedule</u>" on the left side. To view current grades on classwork, homework, missing assignments, and assessments, click the class title (ex: 1008.00-10 Language Arts 8). NOTE: Only classes with a notepad icon will have grade information posted online. To view grades from previous semesters, years, unofficial transcripts, or a list of all missing assignments, click "<u>Reports</u>" on the left side. Click on a specific report to view the information you are interested in.

## How to Check Attendance:

1. Once you are logged in, click "<u>Attendance</u>" on the left side to view the number of excused absences, unexcused absences, and tardies.